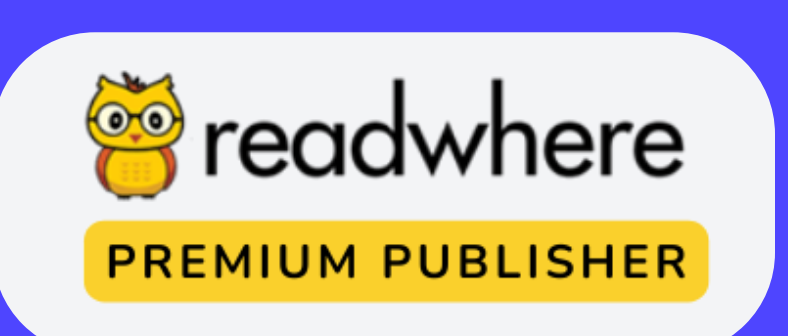

# Readwhere Publisher Version 6.0

A handbook for the new features & how to use guide

### helpdesk@readwhere.com

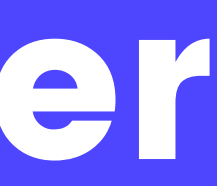

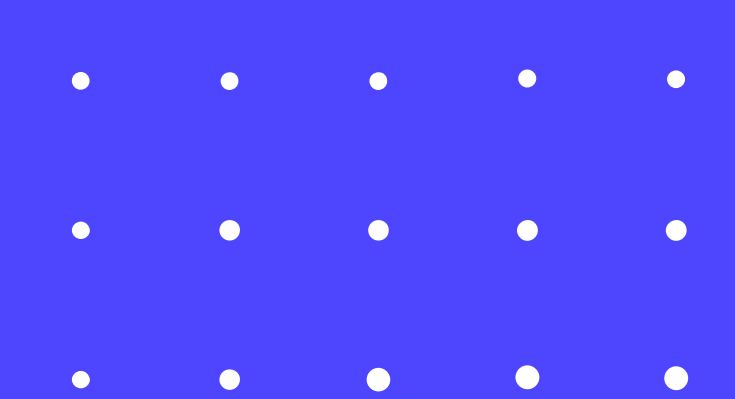

### www.readwhere.com

Mediology Software has offered its ePaper Publisher Platform across two versions, Readwhere Premium Publisher and Readwhere Publisher.

Today on August 1st 2022, we are introducing
the new version of our e-paper publisher to all users.

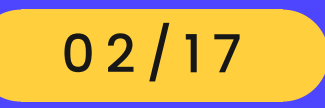

# Introduction to Readwhere Publisher

www.readwhere.com

# What does upgrade bring?

• •

The publisher's latest version (V6) allows for a more sophisticated look and feel and higher granularity in on-site settings, advertising placement, analytics, reports, and publishing data sets.

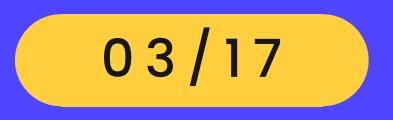

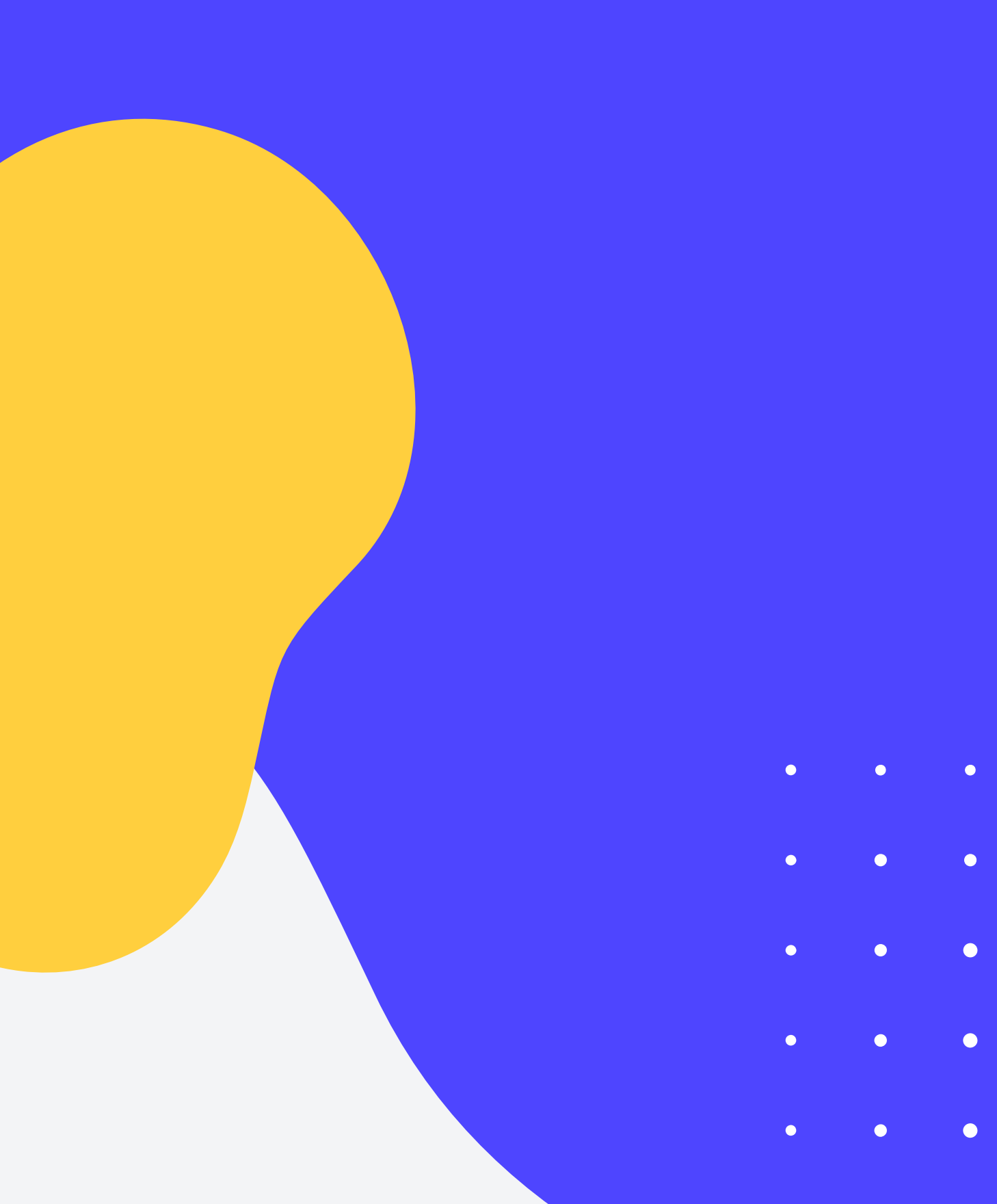

## **TOP FEATURES**

Publishers can now manage the full aspect of the e-paper website. Setting up pre-crafted themes, changing the brand logo & colours , managing collections is now available with publisher. feel

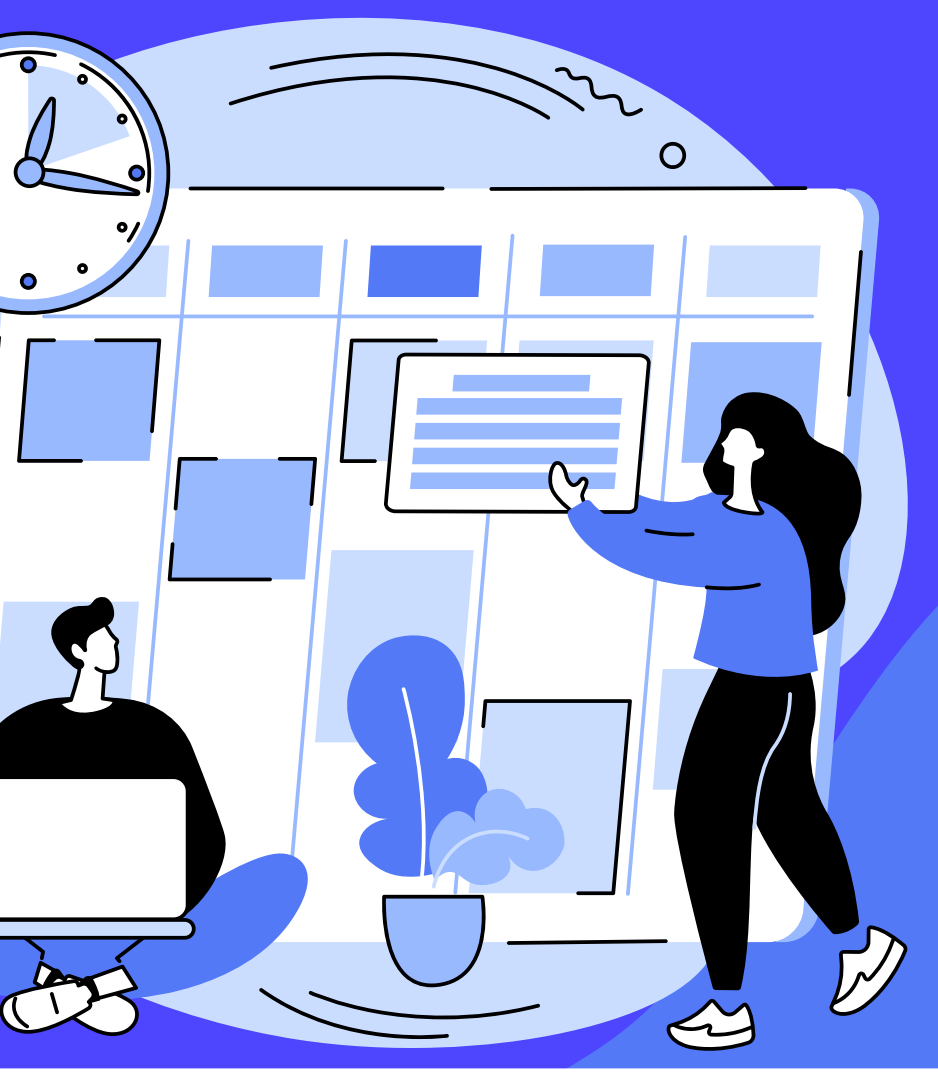

# An upgraded 360 degree DIY approach with brand new look and

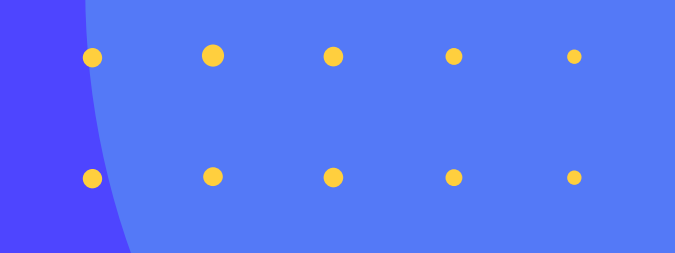

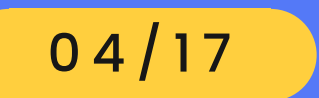

## **TOP FEATURES**

Publishers can now keep 100% of the revenue earned by ads. Our new version gives the publishers full liberty to manage their own ads.

All ad slots are now configured through the dashboard so that the publisher can manage &run their own the ads themselves.

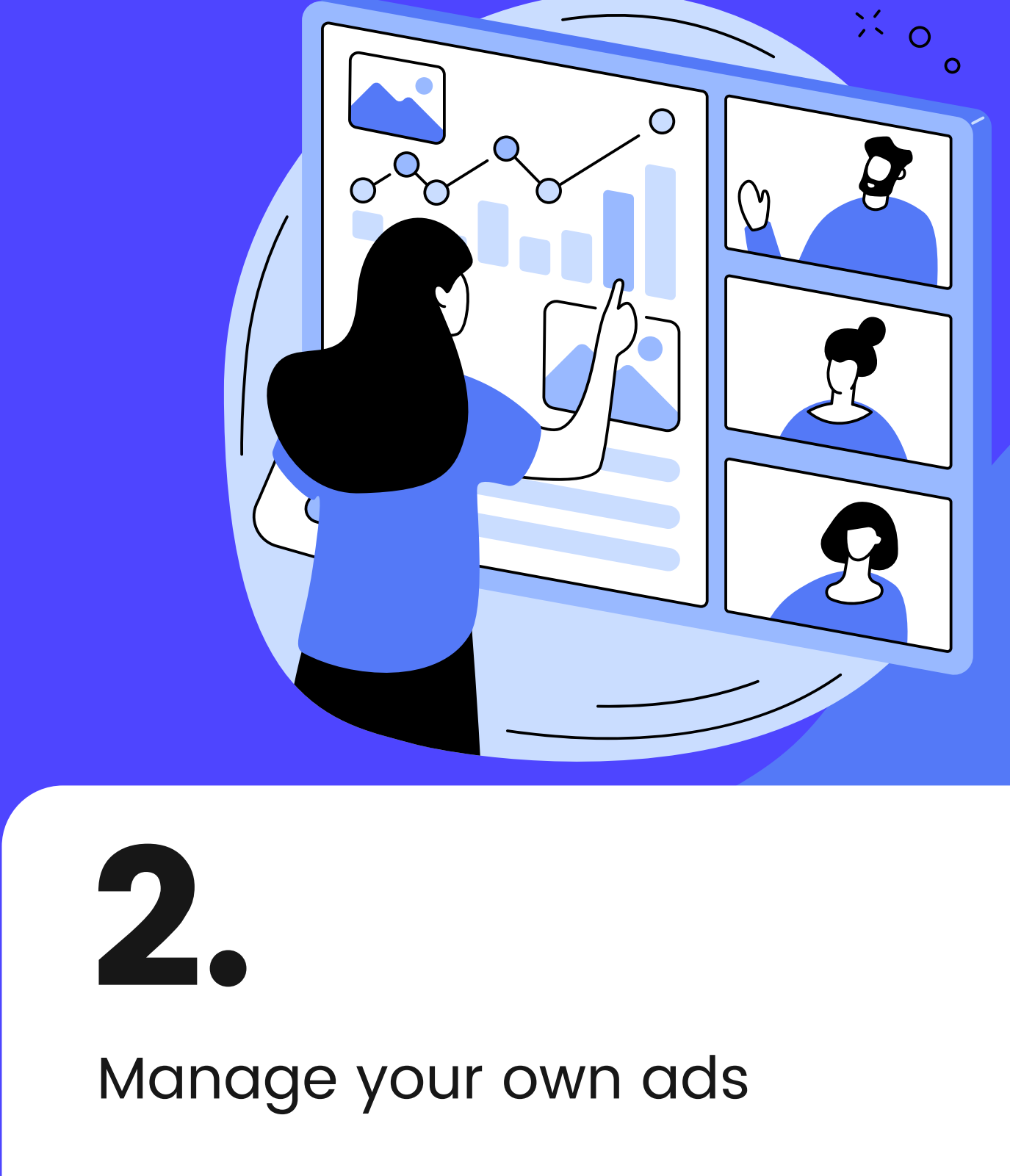

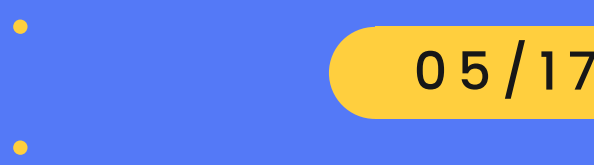

## **TOP FEATURES**

With the new pay-as-you-go model, we will charge the publishers only for the volumes being published.

Publisher can anytime upgrade the volume publishing quota as per the publishing need. It is simple & transparent model.

model

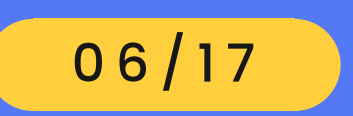

### A simple Pay-as-you-go pricing

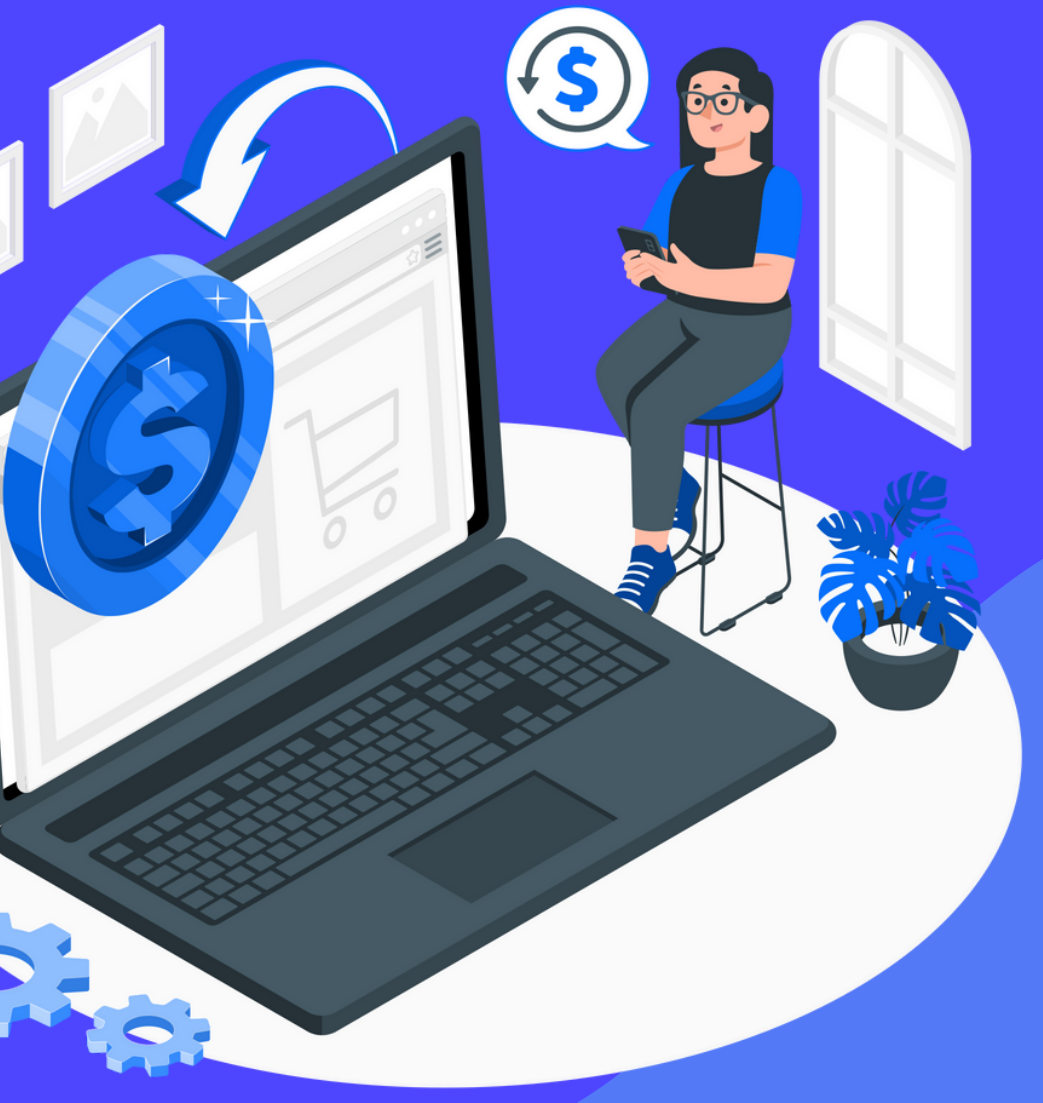

# What is Enterprise License

An enterprise license is an agreement for using the Readwhere publisher platform. Every user who chooses to use the Readwhere Publisher must agree to the terms of usage.

The total cost is divided into to parts.

### **1. Annual Software License Fees:**

This covers the platform maintenance cost. With the the premium publisher user gets 200 volumes as complimentary, White-label creation, 100% ad revenue by publishers own ad codes, day-to-day product support & new product updates.

### **2. Publishing Quota Fees:**

The publishing quota is based on the number of volumes being published. You can purchase as many quotas as per your need. Unused Volume quota will be carry forwarded to next annual license renewal.

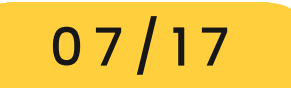

# **Publishing Quota plans\***

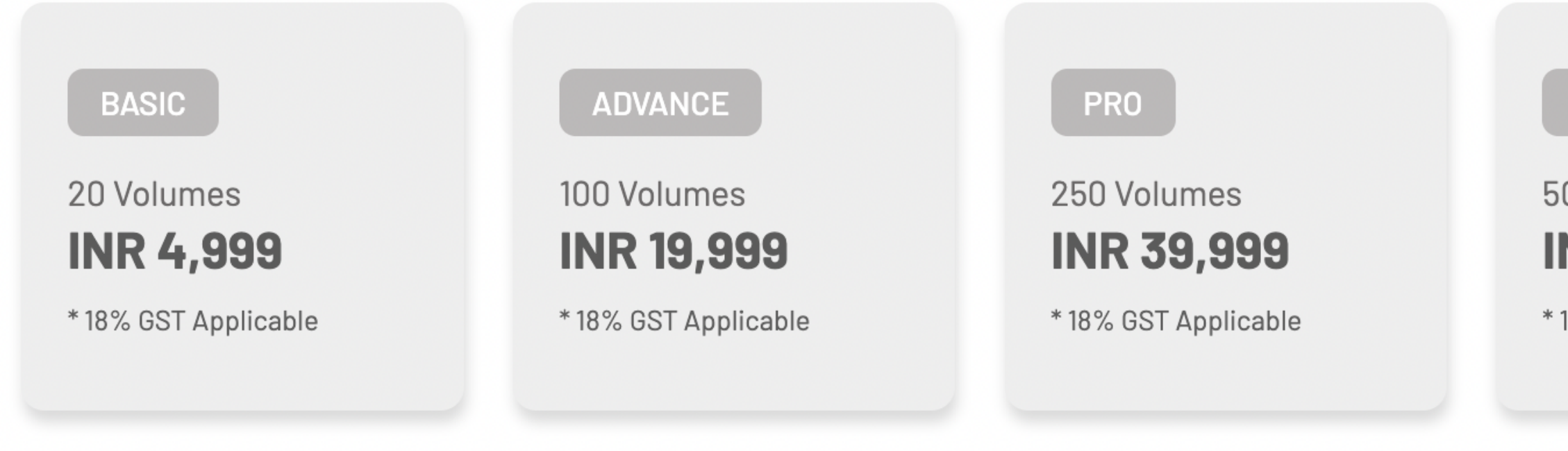

\*Publishing quota plans are subjected to change. Mediology reserves the right to deactivate/ introduce a plan.

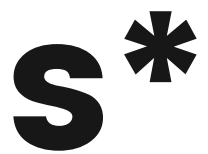

### **BUSINESS**

500 Volumes **INR 59,999** 

\* 18% GST Applicable

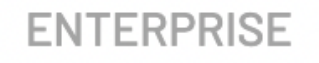

### 1000 Volumes **INR 99,999**

\* 18% GST Applicable

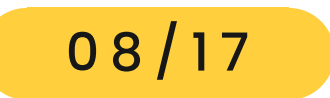

www.readwhere.com

# New look of the dashboard

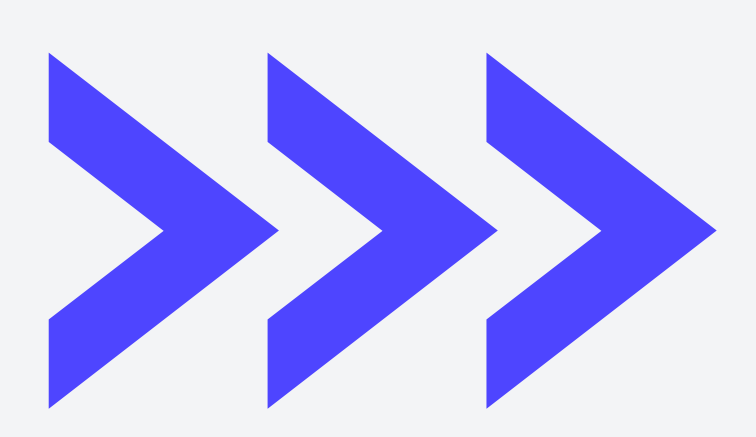

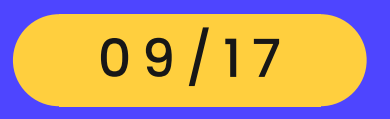

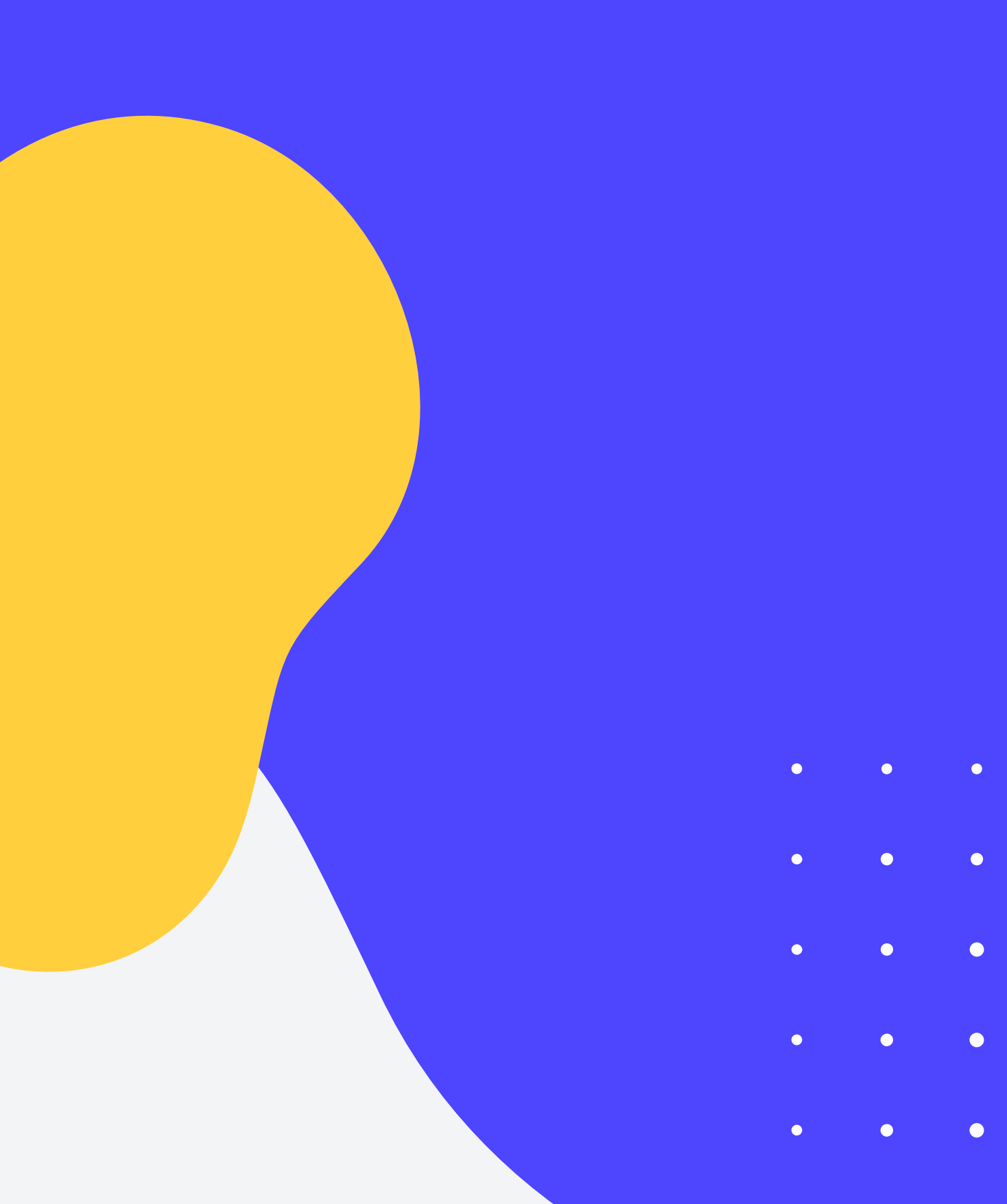

### We have moved the controls to the left side in collapsible menu

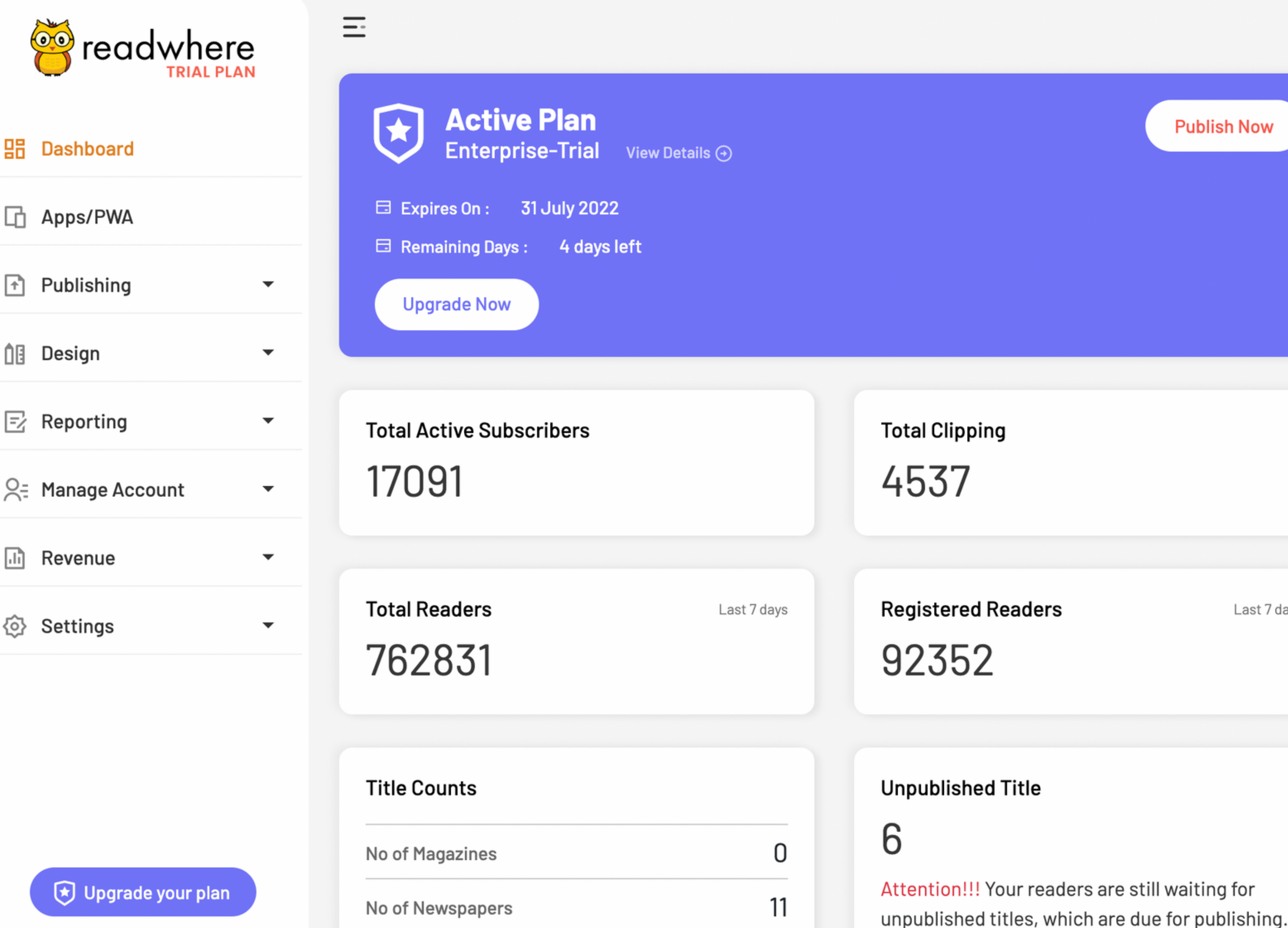

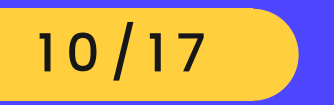

TAKE A TOUR

RAW.HEM

| Publish Now | Publishing Credits Information<br>Total Volumes<br>Used Volumes<br>Available Volumes | 30 <b>E.</b><br>159 <b>E.</b><br>440 <b>E.</b> |
|-------------|--------------------------------------------------------------------------------------|------------------------------------------------|
|             | Issues Delivered                                                                     | Last 7 days                                    |
| Last 7 days | Archive Access<br>76                                                                 | Last 7 days                                    |
| waiting for | Daily Unpublished volumes<br>O<br>Attention!!! Your readers are still y              | waiting for                                    |

unpublished Volumes, which are due for

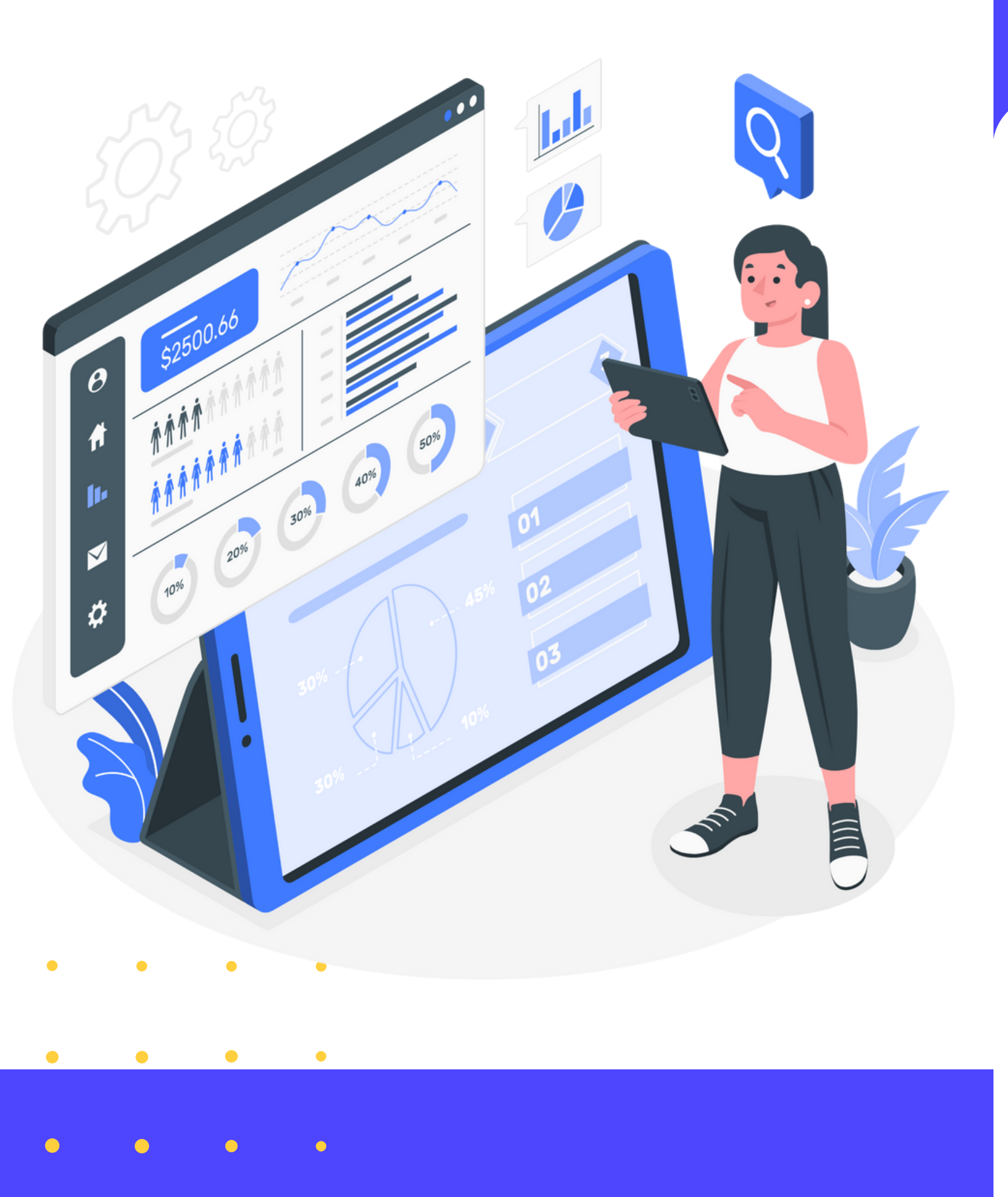

# What's new?

You can see: information at the top. 3. Sales data 4. sub-user activities

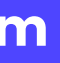

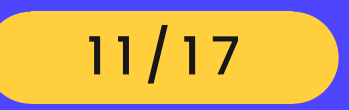

The new dashboard provides at a glance information to the all data trends of the publisher.

- 1. Current active plan & publishing credits 2. Subscribers activity & the data

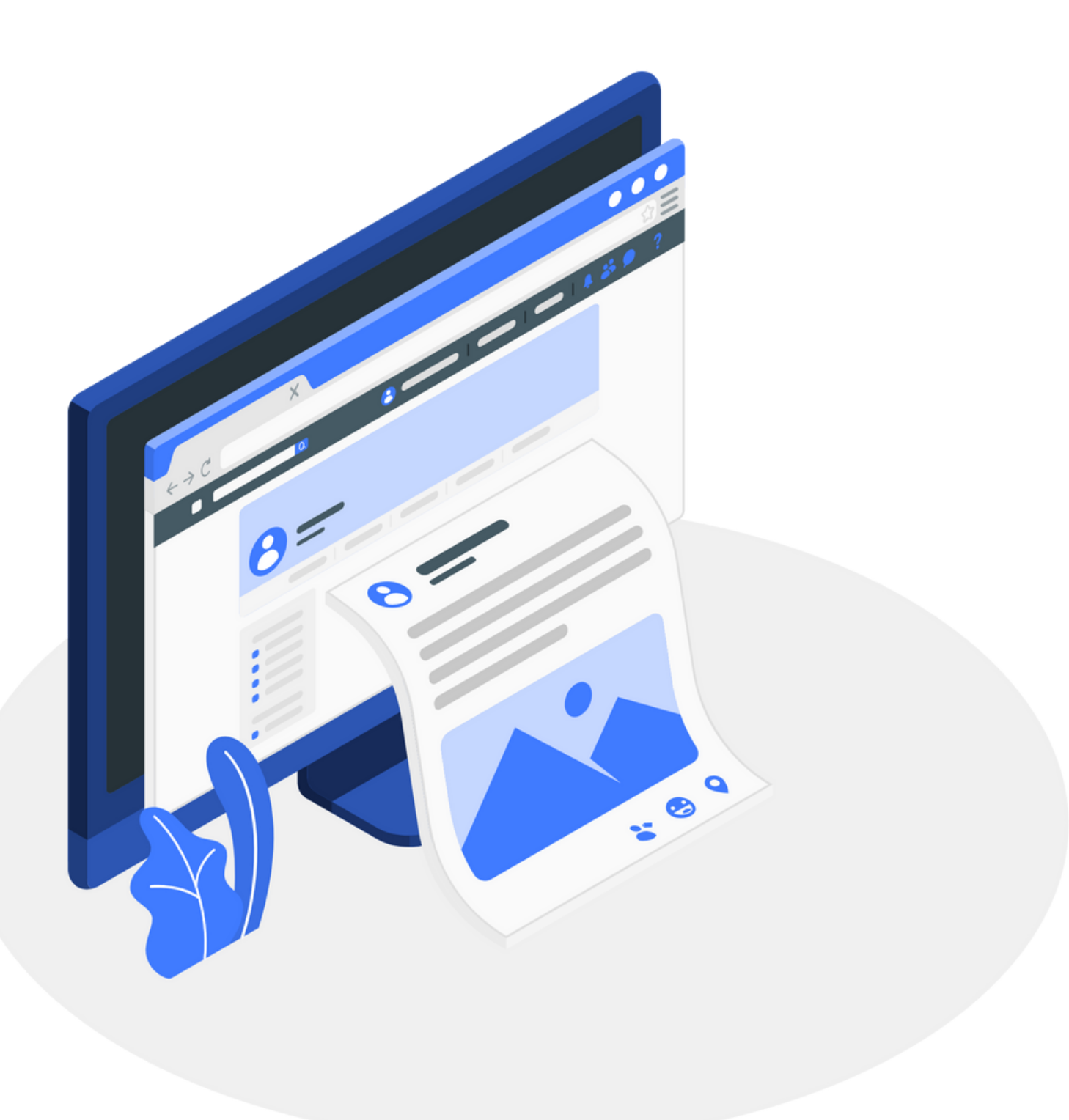

# **How to Publish?**

# uploading the PDFs.

www.readwhere.com

- Your editions are now placed under Sidebar > Publishing > Editions
- We have made no changes in the process of
- But there are several under the hood optimizations, which focuses on speed, performance & better quality PDF delivery at the front-end.

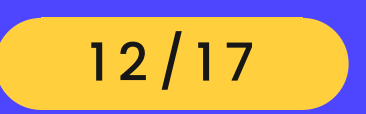

## PDF Uploading Upload process is entirely same.

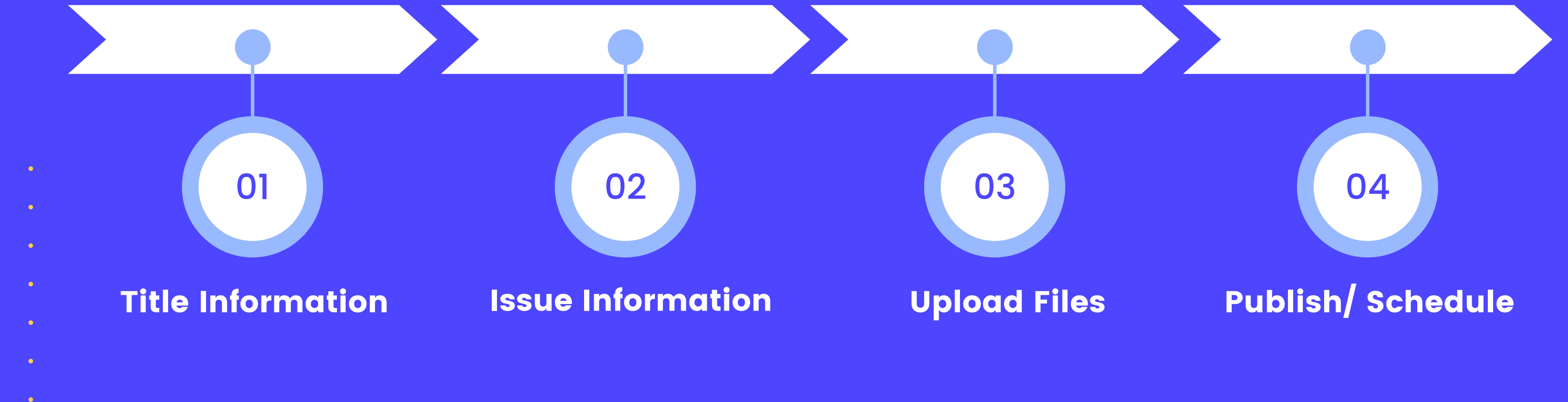

www.readwhere.com

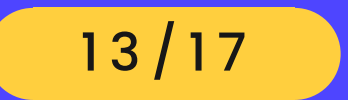

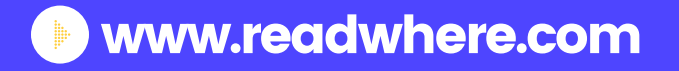

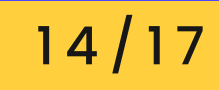

## Now publisher can set-up the e-paper website & custom sub-domain on their own.

The 'whitelabels' tab under the design menu is the hub of themes, menus & creating sub-domain & managing white-label themes and ads.

We will provided one-time assistance to all publishers to set-up the White-label.

Please book you training slot by sending an email to helpdesk@readwhere.com

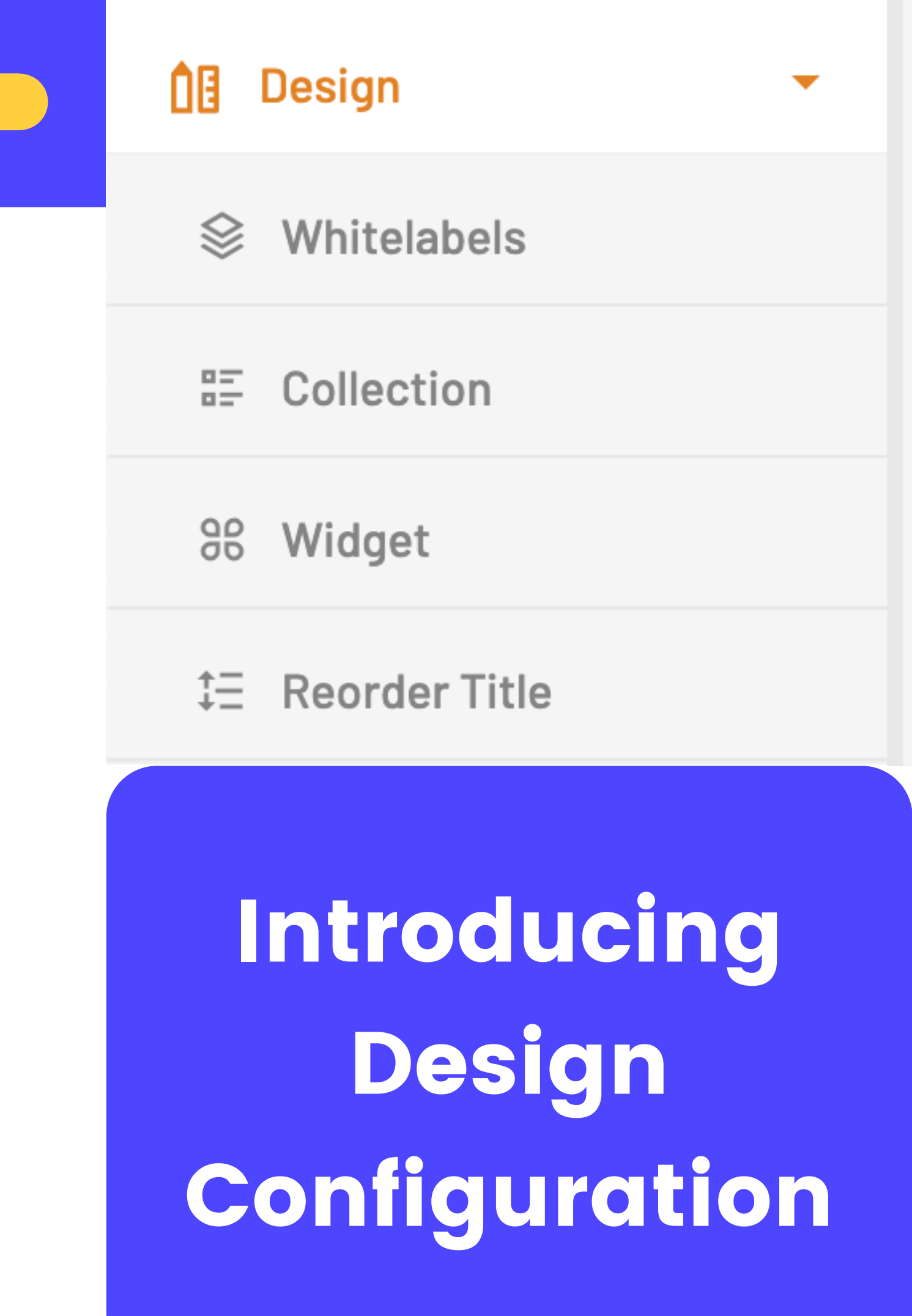

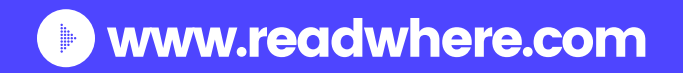

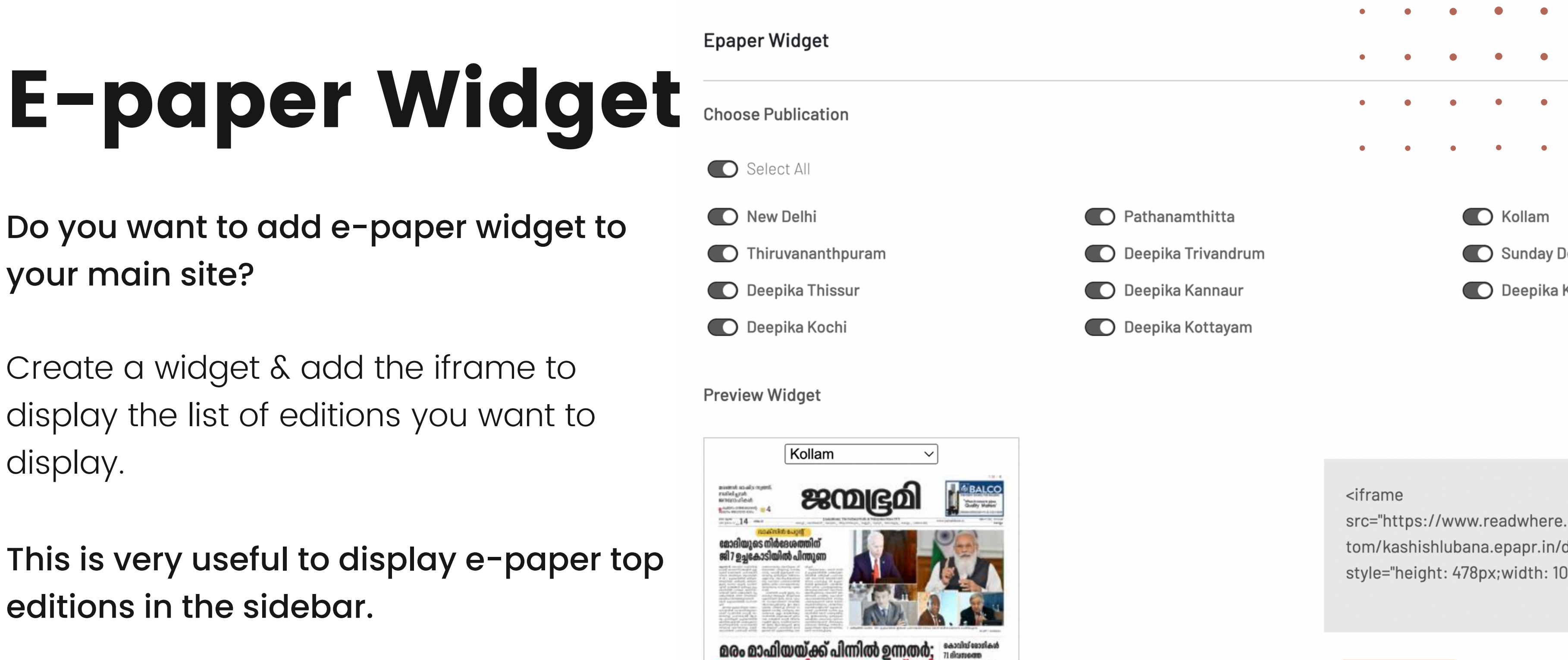

Do you want to add e-paper widget to your main site?

Create a widget & add the iframe to display the list of editions you want to display.

This is very useful to display e-paper top editions in the sidebar.

![](_page_14_Picture_5.jpeg)

11.584 Guildiang aug

tom/kashishlubana.epapr.in/c

Copy to clipboard

![](_page_15_Picture_0.jpeg)

![](_page_15_Figure_1.jpeg)

![](_page_15_Picture_2.jpeg)

 $\nabla$ 

**Active Plans** ~

Purchased Plans

![](_page_15_Picture_5.jpeg)

## How to download invoice

Publishers can download the invoices directly from the publisher dashboard.

Go to

www.readwhere.com

### Settings > Purchased Plans

![](_page_15_Picture_11.jpeg)

# **Fill Business info**

To generate an invoice, the publisher will need to fill in the business info, which will be reviewed & approved by Readwhere. This is one-time process.

Once the business info is approved, publishers can download their invoice.

**Plan Purchases** 

| PLAN NAME        | PURCHASE DATE | PAYMENT REFERENCE NO             | DO |
|------------------|---------------|----------------------------------|----|
| Enterprise-Sales | 29 Jul 2022   | fc77bfe489d98d9d0b6e6bb45d80b249 |    |
|                  |               |                                  |    |
| Plan Purchases   |               |                                  |    |
|                  |               |                                  |    |
| PLAN NAME        | PURCHASE DATE | PAYMENT REFERENCE NO             | DO |
| Enterprise-Sales | 30 Jul 2022   | 7b3016eac4b74004ee305872e08c3063 |    |
|                  |               |                                  |    |

![](_page_16_Picture_5.jpeg)

### **Fill Business info**

WNLOAD RECEIPT

DOWNLOAD INVOICE

Fill Business Info

Fill Business Info

### Generate & Download Invoice

WNLOAD RECEIPT

DOWNLOAD INVOICE

 $\overline{\mathbf{\Lambda}}$ 

 $\overline{\mathbf{\Lambda}}$